## Create myGateway Site

Users can request a Site with the new myGateway for groups of users. Sites is the equivalent of Groups in the previous myGateway. To request a Site, follow these steps:

- 1. In the myGateway navigation menu on the home page, click on the Sites link.
- 2. Under the Create MyGateway Site, type in the site name in the space provided

## Create MyGateway Site

| 1 Basic Site Information | 2 | Site Options | 3 | Site Guest Message | 4 |
|--------------------------|---|--------------|---|--------------------|---|
| Basic Site Information   |   |              |   |                    |   |
| Site Name *              |   |              |   |                    |   |
| Site Category            |   |              |   |                    |   |
| Uncategorized            |   |              |   |                    | • |
| Academic                 |   |              |   |                    |   |
| Athletic                 |   |              |   |                    |   |
| Cultural                 |   |              |   |                    |   |
| Intramural               |   |              |   |                    |   |
| Political                |   |              |   |                    |   |
| Service                  |   |              |   |                    |   |
| Social                   |   |              |   |                    |   |
| Uncategorized            |   |              |   |                    |   |

3. In the **Site Category** drop-down menu, choose the category that most closely matches the theme of the new site. Click the **Next** button to continue.

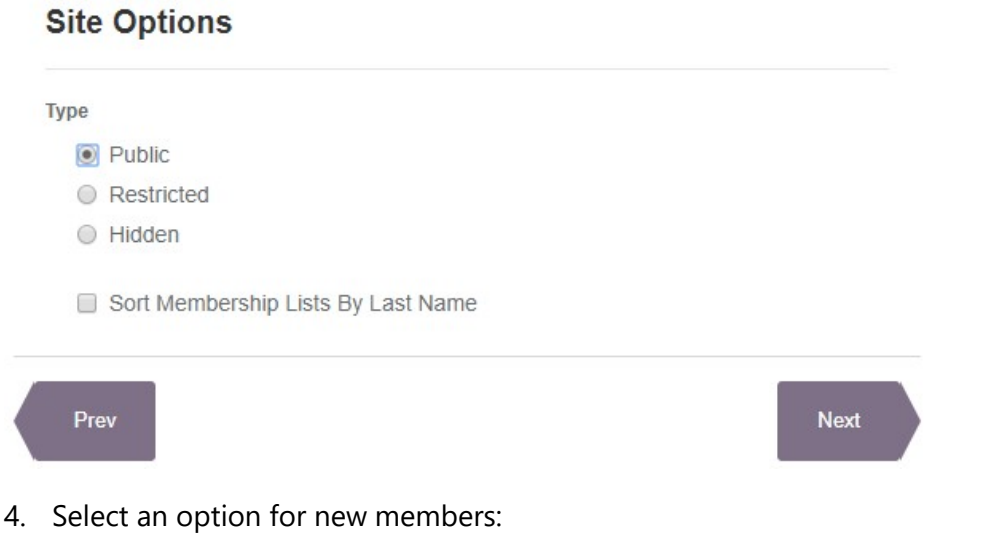

- Public Users are automatically granted access to the group upon request
- Restricted Admin approval is required for any user requesting access
- Hidden Users cannot see or request access. Only Admins can add users.
- 5. Check the Sort Membership Lists by Last Name box, if desired. Click the **Next** button to continue.

The next step is to create a welcome message for unregistered members of the Site. This message will display in the Site entry in the index of myGateway sites (see example below).

| Luminis Sites to Join | Joining Degree Works Site                                                                                                    |
|-----------------------|----------------------------------------------------------------------------------------------------|
| Search Q              |                                                                                                    |
| Academic              | Velcome to the Degree Works site.                                                                                                    |
| Degree Works          | Degree Works is an application that allows students to explore educational paths and determine the preparation and timeline needed to accomplish their educational goals                                                         |
|                       | SITE MEMBERSHIP POLICY                                                                                                    |
| Athletic              | Site members should accord themselves in a professional and respectful manner when publishing content on the Site web site. Members agree not to publish content that is illegal or offensive to other site members and agree to |
| Cultural              | share their user names and e-mail addresses with other members of this Site.<br>Members may not use Site web sites for the publication or distribution of<br>copyrighted materials or licensed software.                         |
| Intramural            | I have read and understood the school's policy on Site Membership.                                                                                                    |
| Political             | > Tell us why you want to be a member of this restricted site *                                                                                                    |

6. Type in the title of the guest message in the **Guest Message Name** field.

| Create MyGateway Site |  |
|-----------------------|--|
|-----------------------|--|

| nie G                 | iues           | t Mes        | ssage    | *         |             |        |         |         |         |       |            |       |        |         |        |      |    |
|-----------------------|----------------|--------------|----------|-----------|-------------|--------|---------|---------|---------|-------|------------|-------|--------|---------|--------|------|----|
| Guest M               | essag          | e Nam        | e *      |           |             |        |         |         |         |       |            |       |        |         |        |      |    |
| Test <mark>M</mark> e | ssage          |              |          |           |             |        |         |         |         |       |            |       |        |         |        |      |    |
| Guest M               | essag          | e Cont       | ent *    |           |             |        |         |         |         |       |            |       |        |         |        |      |    |
| B 1                   | <u>U</u>       | <del>s</del> | • *      | X D       | ê (î        |        | Styles  | •       | Size    | •]    | <u>A</u> - | ۵.    |        |         |        |      |    |
| 1= ::                 | <b>.</b>   + E | ŧ            | 2 2      |           |             |        |         | 0 =     |         | Ω     | Q, t       | a n⊮c | - I    | I,      | ×a     | ת    |    |
| Sou                   | irce           |              |          |           |             |        |         |         |         |       |            |       |        |         | Help   | Alt  | +0 |
| ∏his is               | the N          | occci        | ) Test S | ite. Memt | oers will t | e able | to acce | ess res | ources, | , med | ia, an     | d com | munica | te witi | h othe | ers. |    |

7. Add the body of the welcome message in the Guest Message Content box. A rich text editing toolbar is provided for formatting, custom HTML code, and adding media to the message.

8. Click the **Next** button to continue

The next step is to set a welcome message to all current members of the Site upon entering.

- 9. Type in the title of the message in the **Member Message Name** field.
- 10. Add the body of the welcome message in the Member Message Content box. A rich text editing toolbar is provided for formatting, custom HTML code, and adding media to the message.

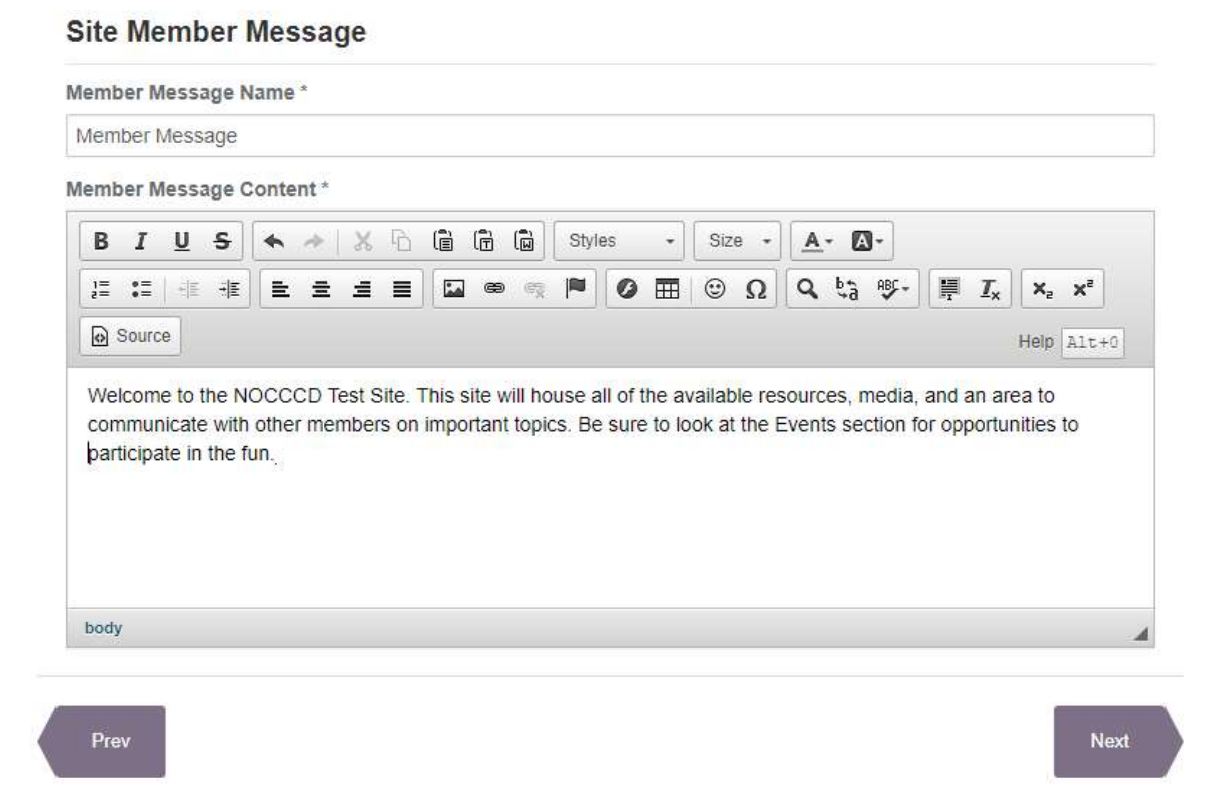

- 11. Click the **Next** button to continue.
- 12. The final step is to submit the site request for approval. Provide any comments to be taken into consideration for approval, read the Site Policy, and check the confirmation box. Click the Next button to continue.

## Submit Request

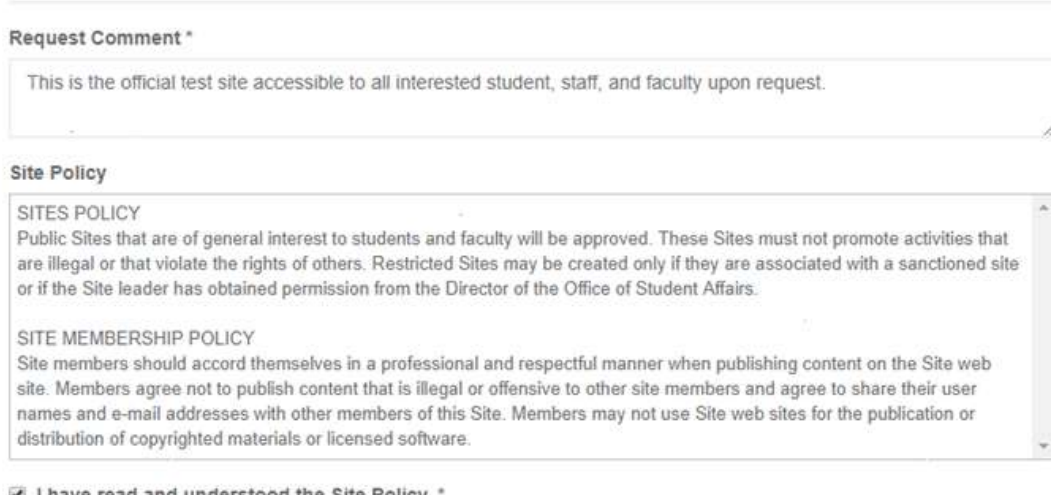

I have read and understood the Site Policy.

13. The next screen will display all Site settings as entered. If there are corrections to be made, click the **Prev** button. Otherwise click the **Next** button to submit the site request.

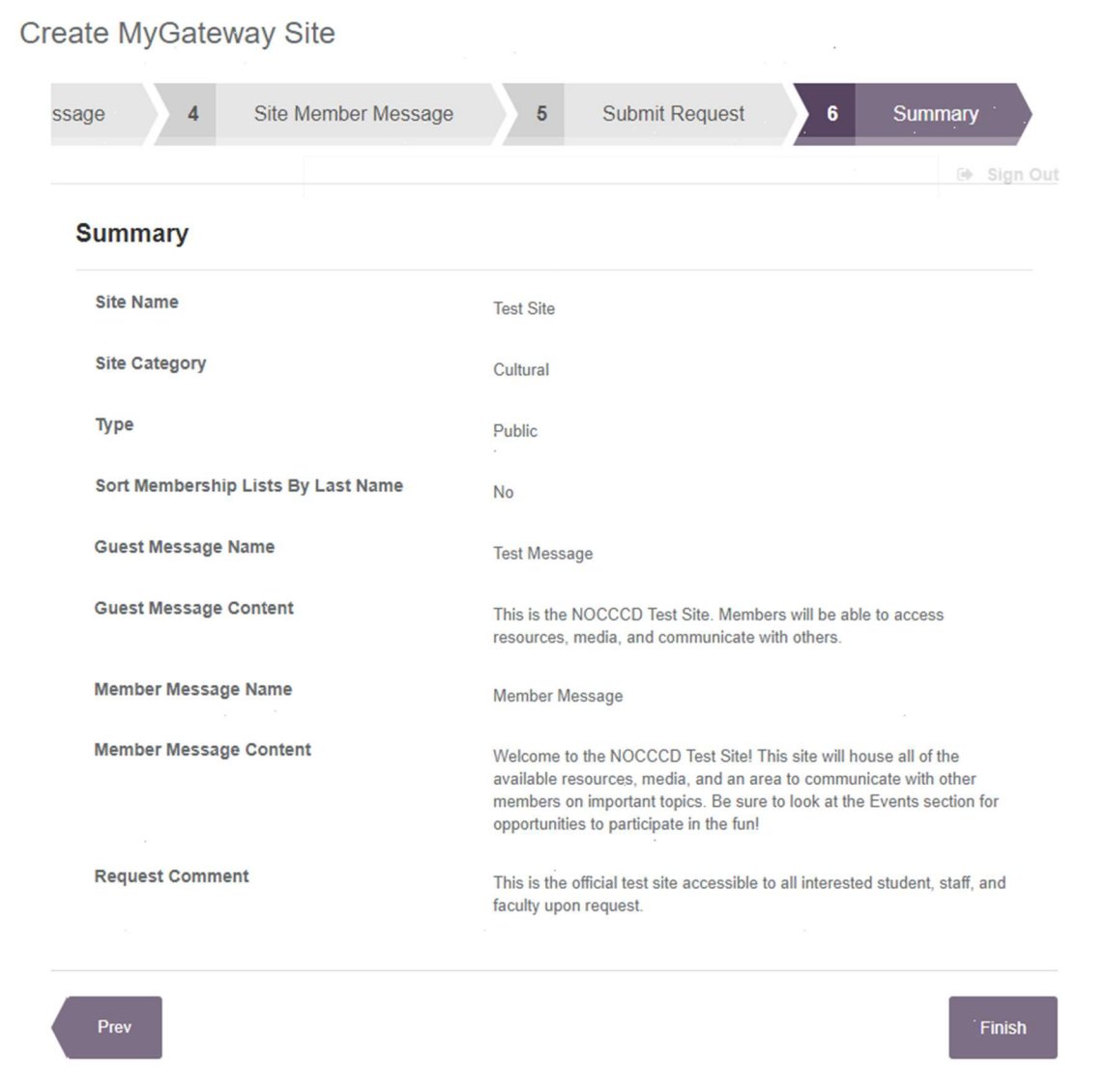

If successful, a confirmation message will appear stating the site request has been sent for approval. Once approval is received, the new site will be added to your MyGateway account and accessible.